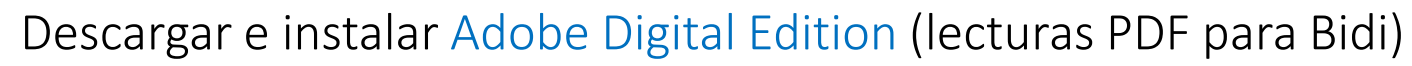

CONCIONARY DEL SC

Ingresa Adobe Digital Editions (ahora ADE) y selecciona el link de la página oficial

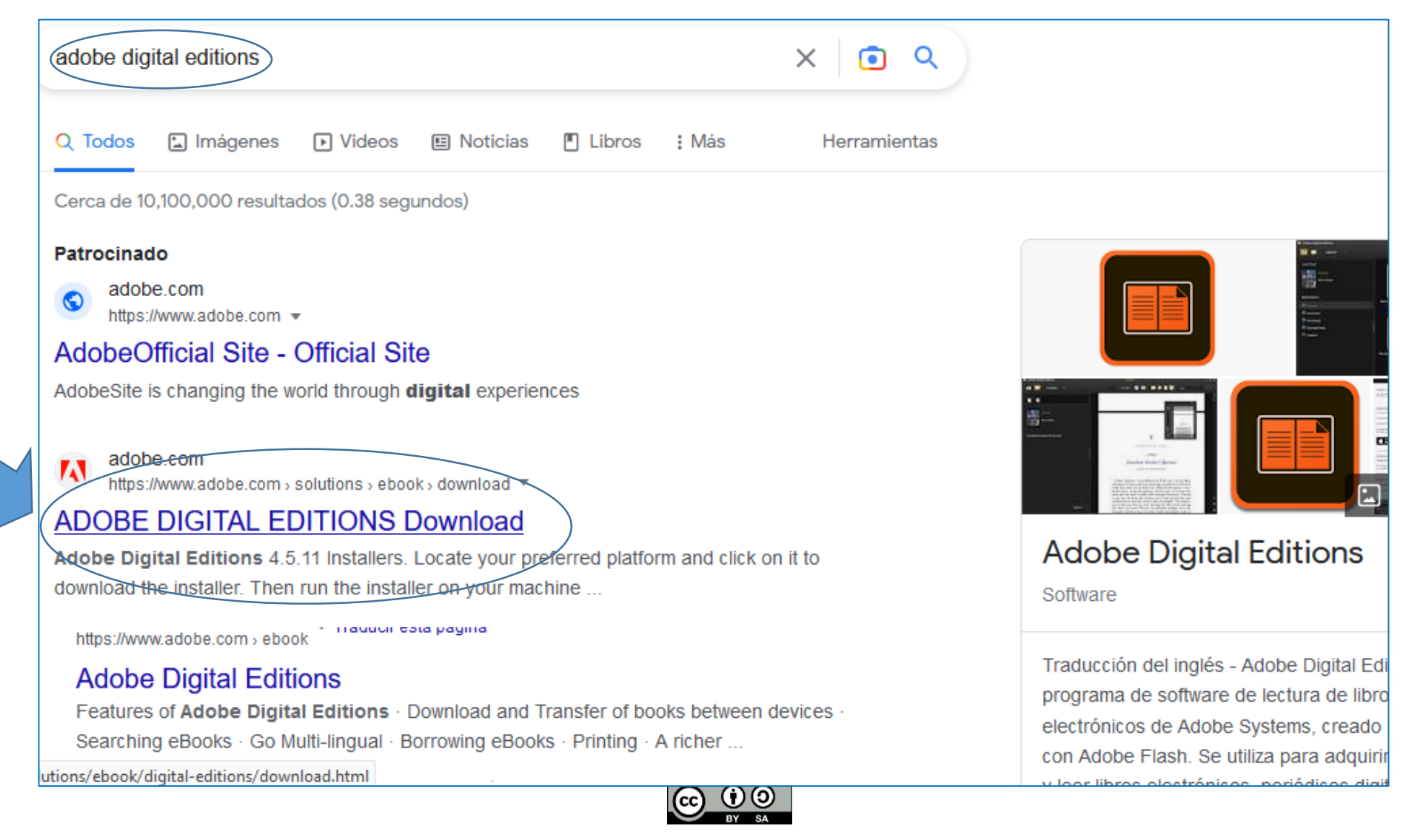

Esta obra está bajo una Licencia Creative Commons Atribución-CompartirIgual 4.0 Internacional.

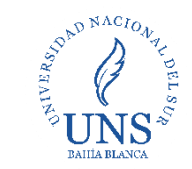

### Selecciona el instalador del programa para: Windows o Macintosh

### **Adobe Digital Editions 4.5.11 Installers**

Locate your preferred platform and click on it to download the installer. Then run the installer on your machine to install Adobe Digital Editions.

For information on the Adobe Digital Editions' privacy policy, see here; for information on the general Adobe privacy policy, see here.

Download Digital Edition 4.5.11 Macintosh (22MB)

Download Digital Edition 4.5.11 Windows (8.24MB)

Seamless fulfillment of books across devices: With ADE 4.5.11, when a consumer fulfills a book on one device, the book will be automatically downloaded to all the other devices that belong to this consumer (activated using the same user ID).

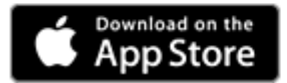

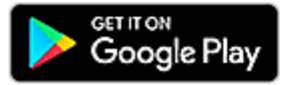

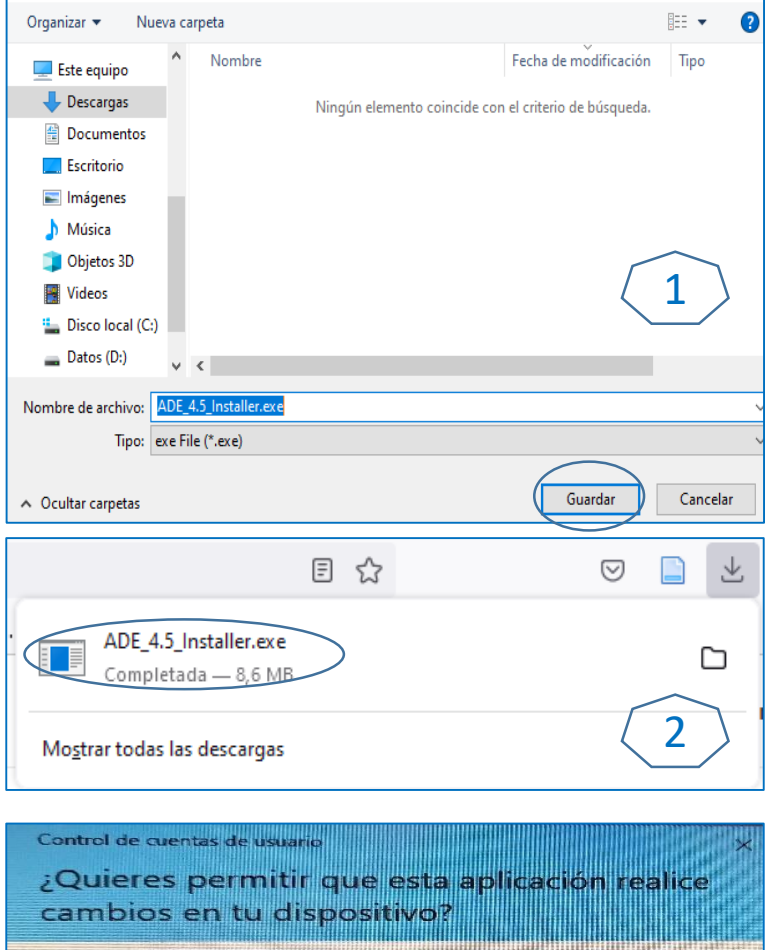

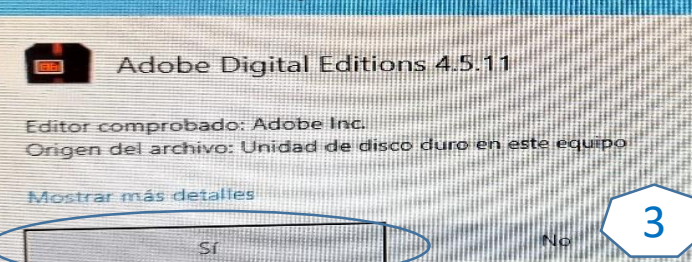

Descarga el programa y ejecuta el instalador. Sigue los pasos de instalación del Software

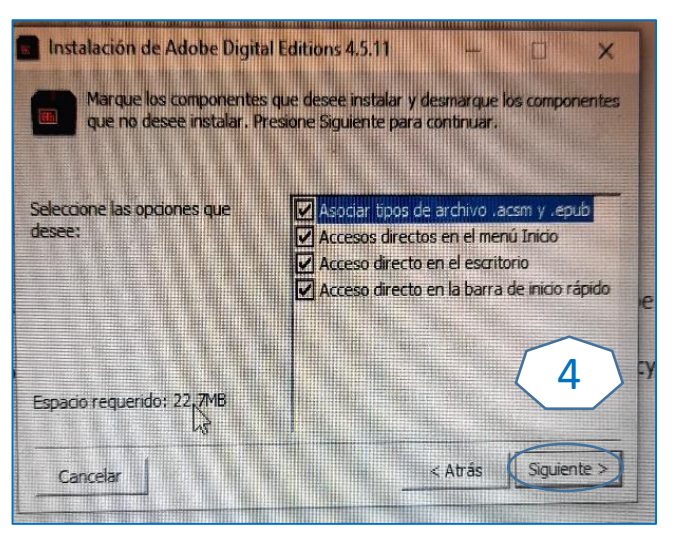

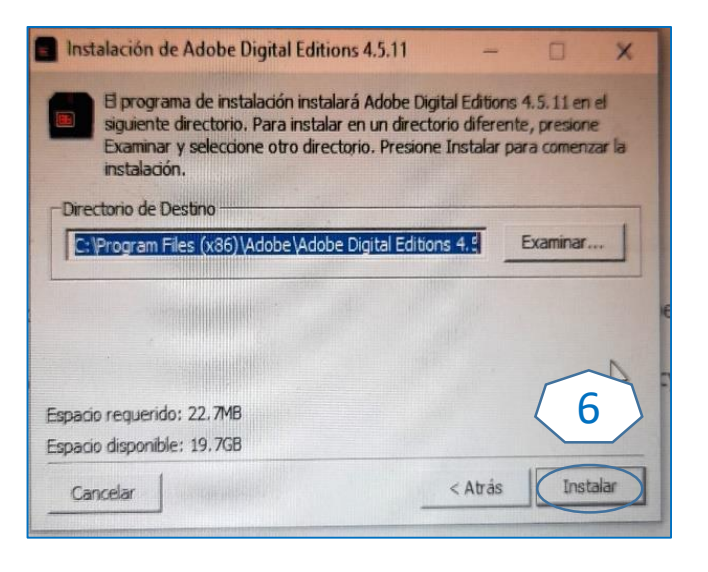

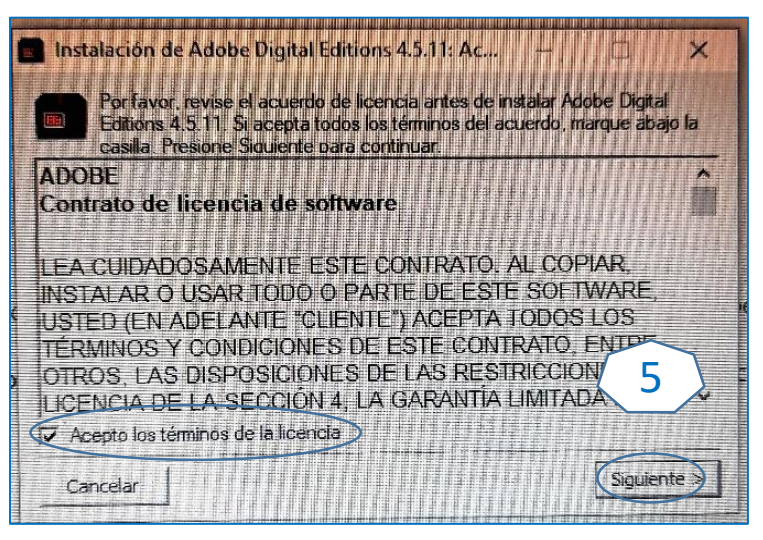

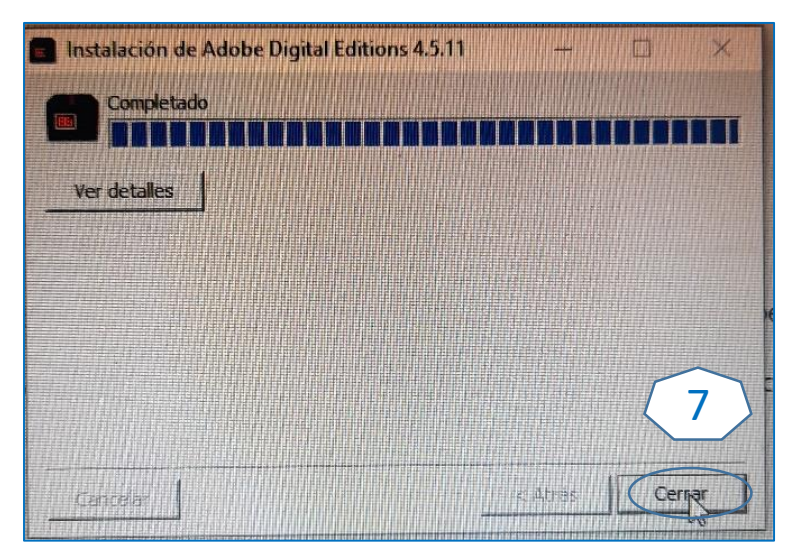

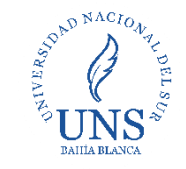

### Biblioteca Central "Profesor Nicolás Matijevic"

### Autorización de uso (sin ID) ejemplo:

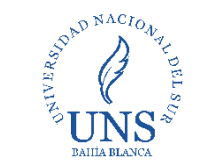

OK

Opción descargar, link extensión para ADE, se activa la autorización (sólo una vez)

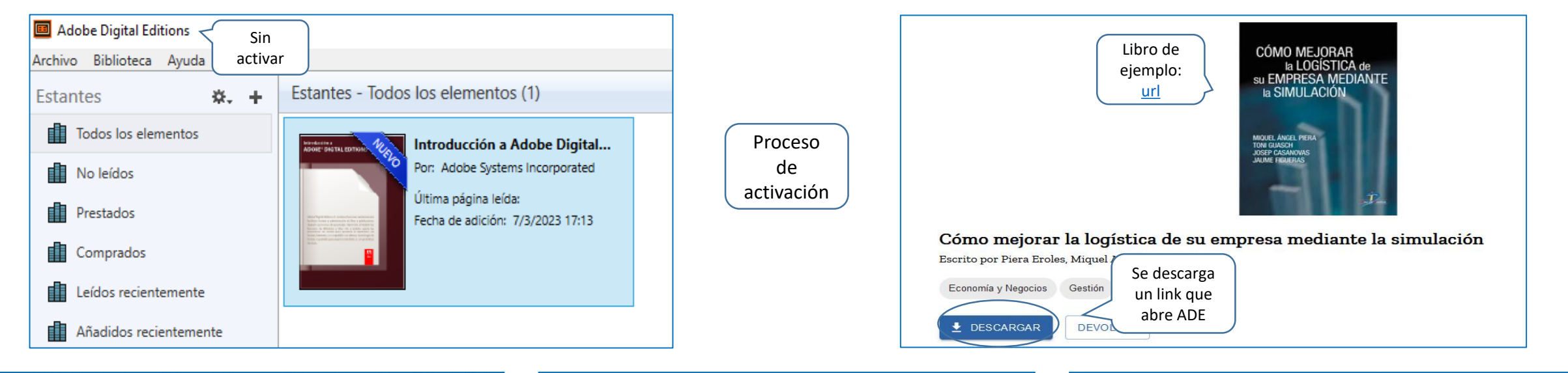

#### Autorización del equipo

#### Adobe Digital Edition

#### Autorizar el equipo

#### Si autoriza su equipo, podrá:

Transferir fácilmente cualquier elemento protegido con Adobe DRM entre varios equipos y dispositivos móviles.
Leer elementos protegidos con Adobe DRM en equipos o dispositivos móviles (seis como máximo).
Restaurar contenido a partir de la copia de seguridad cuando necesite volver a instalar el sistema operativo.

#### Elija un proveedor y, a continuación, escriba su ID y contraseña

| Proveedor:                          | Adobe ID 🗸 | Crear ID de Adobe    |
|-------------------------------------|------------|----------------------|
| ID de Adobe:                        |            |                      |
| Contraseña:                         |            | Olvidé mi contraseña |
| Deseo autorizar mi equipo sin un ID | >          |                      |
| Cancelar                            |            | Siguiente            |

#### Autorización del equipo

Cano

#### 📄 Adobe Digital Editio

#### Autorizar el equipo sin un ID de proveedor

Si autoriza su equipo sin un ID de proveedor, los elementos protegidos con Adobe DRM que ya posea o descargue después solo se podrán leer en este equipo en particular. Estos elementos no se podrán leer en otros equipos o dispositivos ni se podrán restaurar desde la copia de seguridad si alguna vez necesita volver a instalar el sistema operativo.

#### Para autorizar el equipo sin un ID de proveedor, haga clic en el botón Autorizar.

|      | 2                |
|------|------------------|
| elar | Volver Autorizar |
|      |                  |

| El equipo se ha a           | utorizado                             |       |  |
|-----------------------------|---------------------------------------|-------|--|
| Este equipo se ha autorizad | lo correctamente sin un ID de proveed | or.   |  |
| Ya puede leer elementos p   | rotegidos con Adobe DRM en este equ   | iipo. |  |
|                             |                                       |       |  |
|                             |                                       |       |  |
|                             |                                       |       |  |
|                             |                                       |       |  |

### Autorización de uso (sin ID) ejemplo: Activación completa y lectura del libro digital

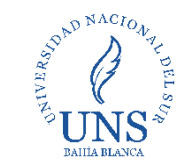

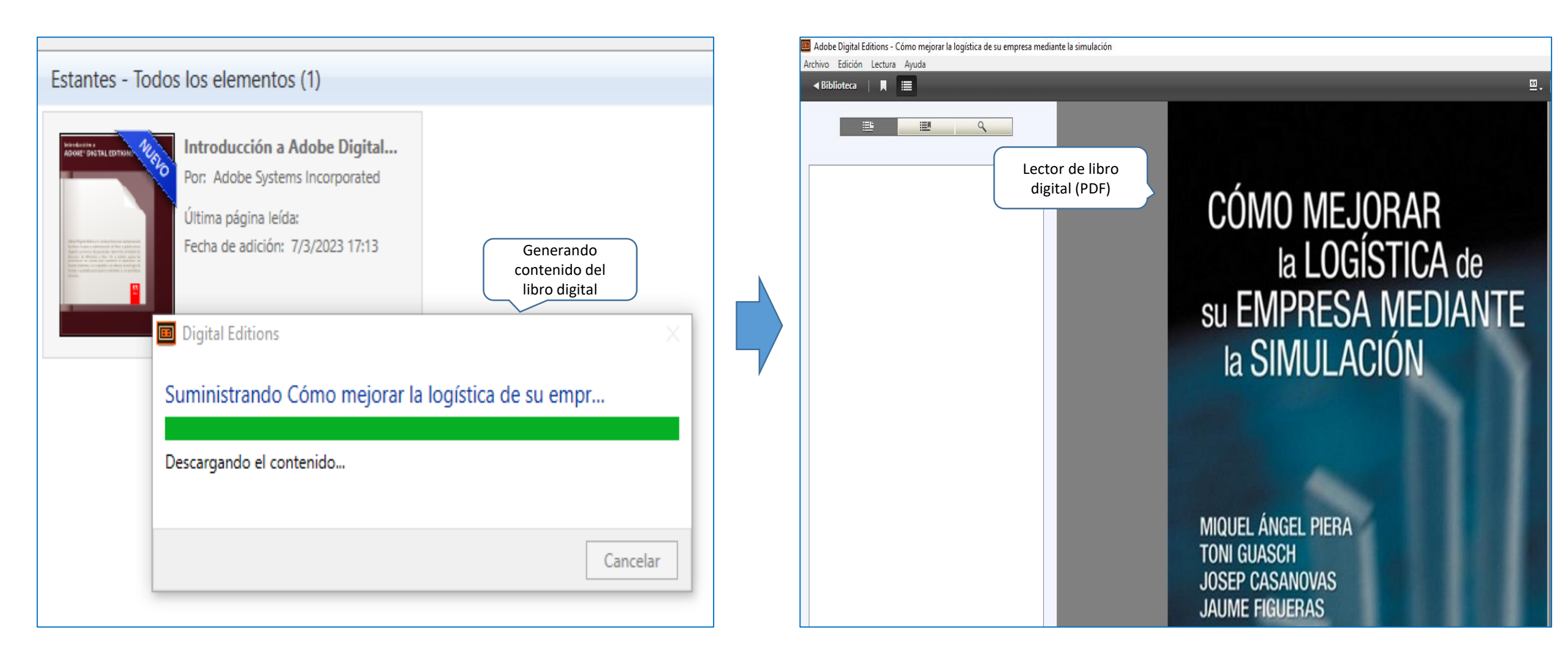

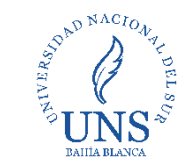

# Contacto

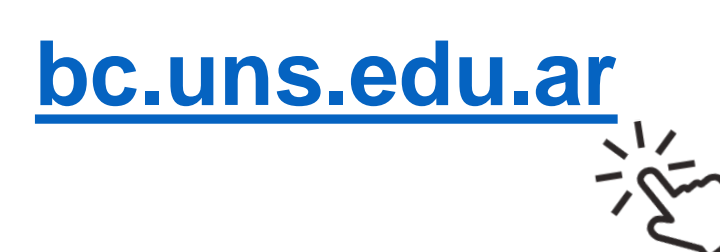

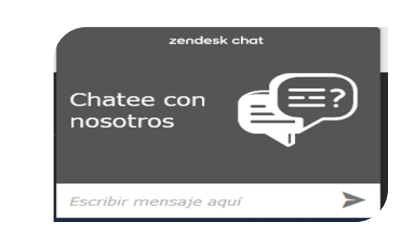

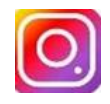

### Instagram

/bibliotecacentraluns

## Facebook

/BibliotecacentralUNS

- Youtube
- <u>/Biblioteca Central</u>
- <u>UNS</u>

- Chat del <u>sitio web</u>
- 🖾 Lunes a viernes, 10
  - a 18 hs.
- Dejanos tu nombre
  - y un correo de
  - contacto

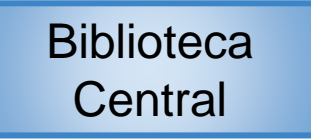

### Lunes a viernes 07:30 a 19:50 hs Av. Alem 1253 Por mail, escribinos a bc@uns.edu.ar